# How to find articles

Hitotsubashi University Library Research guide 2025 No.E002 | 2025.4

2/e\_resource/remote-access/

### **Finding Articles**

### > Use "HERMES-Search"

For materials search, we recommend **HERMES-Search** (the search box on the Library website), which provides information for you to find various materials from physical items, E-books, E-journals or Literature (Articles and Theses). If the material is held in the Library, the search results will be linked to **HERMES-Catalog** that shows you information about the locations

#### 1 Enter keywords Access to HERMES-Search The search box on the Library website is HERMES-Search. HERMES-Search o;;;;io marine plastic pollution Q Advanced ▼Library Website https://www.lib.hit-u.ac.jp/en/top-2/ HERMES-Catalog e-Journal / e-Book List Database List When accessing from off-campus\*, remote access, please click here / For the ones without Hitotsubashi authentication ID or visitors, please click here you will be required to login to your University account. Enter Tips Student ID and Password to sign-Enter keywords and click • HERMES-Search can in. This will also enable you to 0.53:0 also be used to search find restricted access items that Examples of keywords for various materials are available only for members of other than articles. To Topics (environmental problem, SNS, etc.) Hitotsubashi University. search only for \* Off-campus=Not connected to the campus network. Title of the article articles, use Check the Remote Access link below Author of the article "Advanced" search https://www.lib.hit-u.ac.jp/en/retrieval-

or filter results.

### 2 Select an item from a Search Result List

#### **Full text** HERMES-Search marine plastic pollution **Refinement panels** "Full Text Online" means the full text is available Selected Clear all Sorted by relevance v Full text online thanks to open Journal Article 🗙 Plastic pollution solutions: emerging . 2 22 access or library technologies to prevent and collect marine... B by Schmaltz, Emma; Melvin, Emily C.; Diana, Zoie ; More < Refine your search subscription. Click on the Environment international, 11/2020, Volume 144 17 Pages 🗇 Full Text Online title, and access the full text Scholarly & Peer-Reviewed 🔎 Quick Look from the publisher's Library Catalog website or link service Physical Books in Library Catalog Journal Article [ ] Open Access Version (HERMES-Link). eBook Full Text Online Full Text Online Include matches in Full Text Citations Cited by Cites Web of Science 129 105 Add results beyond HERMES-Search targets Citation Content Type 1 ſ≞ International policies to reduce plastic marine ្ត 🥜 ୨୨ 🛥 … pollution from single-use plastics (plastic bags. "Citation Online" means B Q Content Type Filter by Xanthos Dirk: Walker Tony R 10 Pages 🗇 Marine pollution bulletin, 05/2017, Volume 118, Issue 1-2 the full text is unavailable Journal Article 13K Marine plastic pollution has been a growing concern for decades. Single-use plastics. online. Click on the title of Duick Lool Journal Article Full Text Online the article, and search E-Click here to Citations Cited by Cites Web of Science 565 🗹 200 journals or print holdings narrow down from HERMES-Link. If the Citation search results to Plastic pellets tar and megalitter on Beirut 🗋 🥔 ୨୨ 🖬 eaches, 1977-1988 library does not have it, Journal Articles 5 by Shiber, J G; Barrales-Rienda, J M ironmental pollution (1987), 1991, Volume 71, Issue 1 please request Interlibrary Q Subject Terms Filte loan (ILL). 🔎 Quick Look Science & technology 11K Iife sciences & biomedicine 9.3K environmental sciences & 7.3K HERMES-Link & ILL: Journal Article Citation Online ecology See the backside environmental sciences 6 6K Citations Cited by Web of Science 16

## Access to full text (HERMES-Link)

Click on the title of the article in the HERMES-Search results and it will take you to HERMES-Link. HERMES-Link shows you how to get the full text online, search print holdings, and request Interlibrary loan.

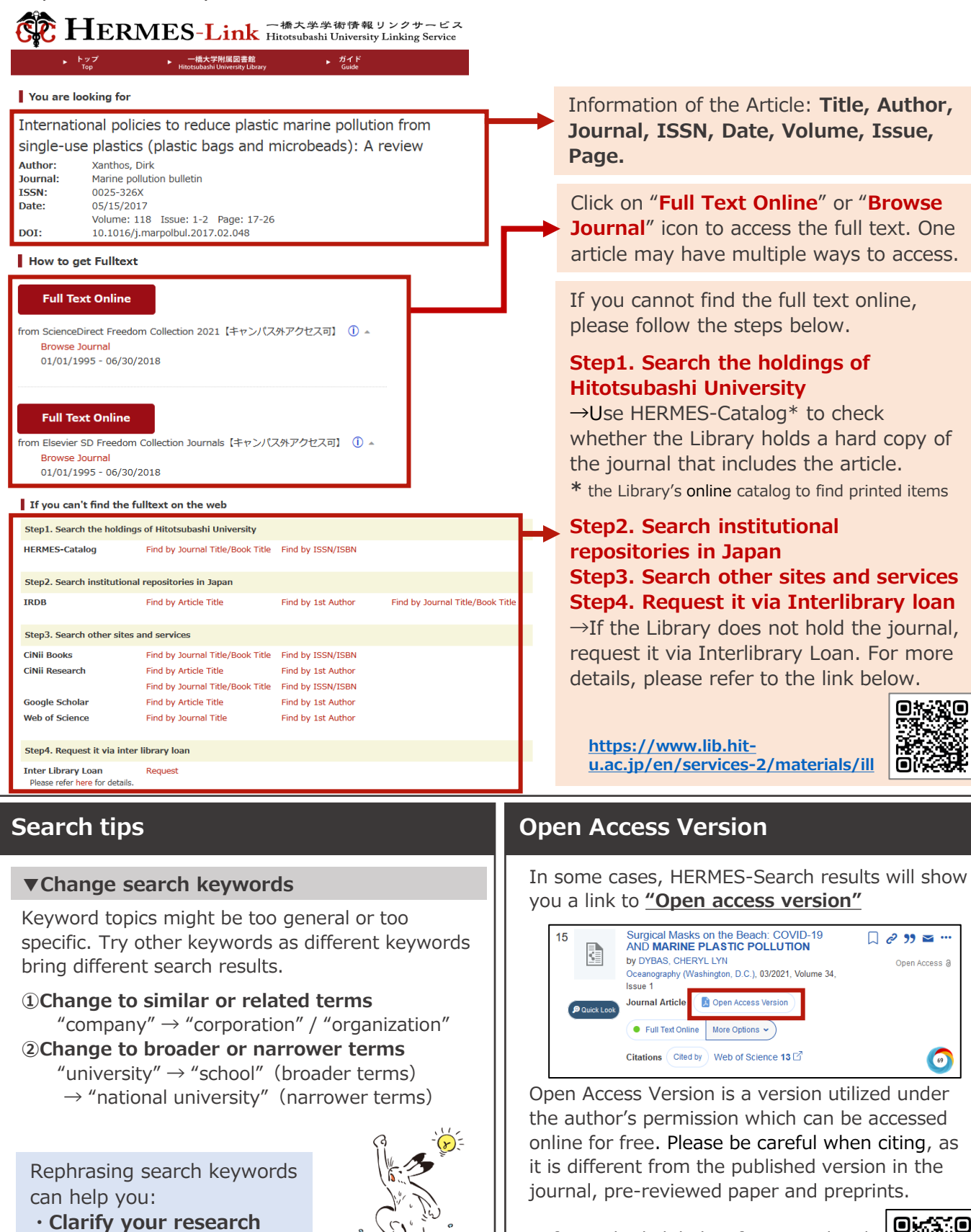

question Narrow down the topic

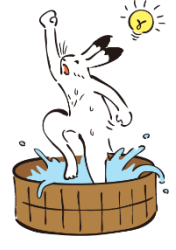

Refer to the link below for more details about "Open Access". https://www.lib.hit-u.ac.jp/en/about-2/seika/openaccess/

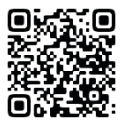